## SDL Lab Using the SDL Manager

The goal for today's lab is to produce the following SDL picture:

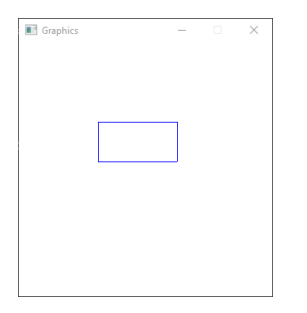

The steps to follow are listed below. Steps 1 & 2 are to be done in pairs. Once completed, drop in the DropBox and I'll copy to public. Then individually complete the lab.

1. Copy the solution SDLRectangle in the Public folder of 3.23Files to your desktop, Build and Run.

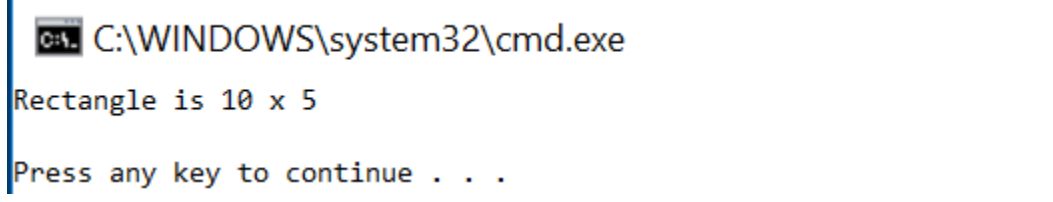

- 2. Add a Visual C++|General|Empty Project SDLManager. We are changing this up a bit from the assignment!!!!!
  - a. Right-click on the project SDLManager
     Properties|Linker|System|SubSystem and select Windows (/SUBSYSTEM:WINDOWS)

| Configuration:                                                | Active(Debug)          |                          | ~ | Platform: | Win32 |                              |
|---------------------------------------------------------------|------------------------|--------------------------|---|-----------|-------|------------------------------|
| <ul> <li>Configuration Properties</li> <li>General</li> </ul> |                        | SubSystem                |   |           | 1     | Windows (/SUBSYSTEM:WINDOWS) |
|                                                               |                        | Minimum Required Version |   |           |       |                              |
| Debugging<br>VC++ Directories<br>Inker<br>General<br>Input    | Heap Reserve Size      |                          |   |           |       |                              |
|                                                               | Heap Commit Size       |                          |   |           |       |                              |
|                                                               | Stack Reserve Size     |                          |   |           |       |                              |
|                                                               | Stack Commit Size      |                          |   |           |       |                              |
|                                                               | Enable Large Addresses |                          |   |           |       |                              |
| Manifest File<br>Debugging                                    |                        | Terminal Server          |   |           |       |                              |
|                                                               |                        | Swap Run From CD         |   |           |       | No                           |
| System                                                        | Swap Run From Network  |                          |   |           | No    |                              |
| Optimization<br>Embedded IDI                                  |                        | Driver                   |   |           |       | Not Set                      |

b. Set all paths for SDL and SDLManager

| Configuration:                                                                                                    | Active(Debug) |             |                            |   | $\sim$ | Platform: | Win32 |                      |
|----------------------------------------------------------------------------------------------------|---------------|-------------|----------------------------|---|--------|-----------|-------|----------------------|
| <ul> <li>Configuration Properties</li> <li>General</li> </ul>                                                              |               | Debugger to | launch:                    |   |        |           |       |                      |
|                                                                                                    |               | Local Winde | ows Debugger               |   |        |           |       |                      |
| Debugg                                                                                                    | ing           |             |                            |   |        |           |       |                      |
| VC++ D                                                                                                    | irectories    | Comma       | and                        |   |        |           |       | \$(TargetPath)       |
| Linker     General     Input                                                                                               |               | Comma       | and Arguments              |   |        |           |       |                      |
|                                                                                                    |               | Workin      | g Directory                |   |        |           |       | \$(ProjectDir)       |
| Man                                                                                                    | ifest File    | Attach      |                            |   |        |           |       | No                   |
| Deb                                                                                                    | uaaina        | Debugg      | er Type                    |   |        |           |       | Auto                 |
| System                                                                                                    |               | Environ     | ment                       |   |        |           |       | PATH=C:\SDL2\lib\x86 |
| Configuration:                                                                                                    | Active(Debug) |             |                            | ~ | Plat   | tform: Wi | n32   |                      |
| ▲ Configuratio                                                                                                    | n Properties  | ✓ General   |                            |   |        |           |       |                      |
| General Executal<br>Debugging Include<br>VC++ Directories Referen<br>Linker Library I<br>General Library I<br>Input Source |               | Executat    |                            |   |        |           |       |                      |
|                                                                                                    |               | Include     | Include Directories        |   |        |           |       | ? X                  |
|                                                                                                    |               | Reference   |                            |   |        |           |       | *- ¥ L A             |
|                                                                                                    |               | Library [   |                            |   |        |           |       |                      |
|                                                                                                    |               | Library V   | \$(SolutionDir)\SDLManager |   |        |           |       | ^                    |
|                                                                                                    |               | Source [    | C:\SDL2\include            |   |        |           |       |                      |
| Manh                                                                                                    | EE F:1-       |             |                            |   |        |           |       |                      |

| Configuration:           | Active(Debug) |   |                          | ✓ Platfor                         | r <b>m</b> : | Win32 |     |     |
|--------------------------|---------------|---|--------------------------|-----------------------------------|--------------|-------|-----|-----|
| Configuration            | on Properties | ~ | General                  |                                   |              |       |     |     |
| General                  |               |   | Executable Directories   | Library Directories               |              |       | ?   | ×   |
| Debuggi                  | ing           |   | Include Directories      |                                   |              |       |     |     |
| VC++ Directories  Linker |               |   | Reference Directories    |                                   |              |       | * × | * * |
|                          |               |   | Library Directories      | \$/SelutionDir)\SDI Manages\Debug |              |       |     |     |
| Gene                     | eral          |   | Library WinRT Directorie | C:\SDL2\lib\x86                   |              |       |     |     |

SDLManager Property Pages

| Configuration: Active(Debug) |                                   | V PI                                                                                                  |  |  |
|------------------------------|-----------------------------------|----------------------------------------------------------------------------------------------------|--|--|
| Configuration Properties     | Additional Dependencies           |                                                                                                    |  |  |
| General                      | Ignore All Default Libraries      | Additional Dependencies<br>SDL2.lib<br>SDL2main.lib<br>SDL2_gfx.lib<br>SDL2_ttf.lib<br>SDL2_Mixer.lib |  |  |
| Debugging                    | Ignore Specific Default Libraries |                                                                                                    |  |  |
| VC++ Directories             | Module Definition File            |                                                                                                    |  |  |
| ▲ Linker                     | Add Module to Assembly            |                                                                                                    |  |  |
| General                      | Embed Managed Resource File       |                                                                                                    |  |  |
| Input                        | Force Symbol References           |                                                                                                    |  |  |
| Manifest File                | Delay Loaded Dlls                 | SDL2_image.lib                                                                                        |  |  |
| Debugging                    | Assembly Link Resource            |                                                                                                    |  |  |

- c. Copy Color.h, Color.cpp, SDLManager.h, SDLManager.cpp, SDLDriver.cpp into SDLManager.
- d. Run the SDLDriver to make sure you've done this correctly.
- 3. Add a Visual C++|General|Empty Project SDLRectangle. There should now be 3 projects in your solution.
- 4. Add the paths as in 2a) and 2b for SDLRectangle.
- 5. Set the paths, dependencies, and library files as follows:
  - a. Add include path(s) to VC++ Directories "Include Directories"

Include Directories

\$(SolutionDir)\SDLManager C:\SDL2\include \$(SolutionDir)\SDLRectangle

b. Add Library path(s) to VC++Directories "Library Directories

Library Directories

\$(SolutionDir)\SDLManager\Debug C:\SDL2\lib\x86

\$(SolutionDir)\SDLRectangle

## c. Add Additional Dependencies

Additional Dependencies

- SDL2.lib SDL2main.lib SDL2\_gfx.lib SDL2\_ttf.lib SDL2\_Mixer.lib SDL2\_image.lib Color.obj SDLManager.obj
- d. Set Project Dependencies

Solution 'SDLManager' Property Pages

| Configuration: N/A       |               |  |  |
|--------------------------|---------------|--|--|
| Common Properties        | Projects:     |  |  |
| Startup Project          | SDI Rectangle |  |  |
| Project Dependencies     | obeneetangie  |  |  |
| Code Analysis Settings   | Depends on:   |  |  |
| Debug Source Files       | SDI Manager   |  |  |
| Configuration Properties | Social anager |  |  |

- 6. Create a driver called SDLRectangleDriver.cpp in the SDLRectangle project Source Files. Then copy the source code from SDLDriver.cpp into SDLRectangleDriver.cpp. Build and run.
- 7. Add an SDLRectangle interface in SDLRectangle.h as follows:

```
// File name: Rectangle.h
// Author: Computer Science, Pacific University
// Date:
          3/23/2018
// Class: CS 250
// Assignment: SDLRectangle Lab
// Purpose: Declaration for a SDLRectangle class
#pragma once
#include "SDLManager.h"
#include "Color.h"
class SDLRectangle
Ł
 public:
  SDLRectangle (int xPos = 50, int yPos = 50, int length = 5, int height = 5,
             const Color &rcColor = Color::BLUE);
  void draw (SDLManager &rcSDLManager);
 private:
  int mXPos;
  int mYPos;
  int mLength;
  int mHeight;
   Color mcColor;
};
```

- 8. Write the implementation for SDLRectangle.h in SDLRectangle.cpp
- 9. Create and display a Rectangle on the screen as shown in the window at the top of this lab. The window is at location (100, 100) with a size of 320x320. The rectangle is at location (100, 100) with length 100, height 50, and color BLUE.